科目群および分野の表示

(1) ▼をクリックし,希望する科目群もしくは分野を選択します.

| 🏉 情報環境ダイナミックシラバス - Windo                                                                                                    | ws Internet Explorer   |                                                   |
|----------------------------------------------------------------------------------------------------|------------------------|---------------------------------------------------|
| 🚱 🕞 🗢 🙋 https://ds.sie.c 👻 🔒                                                                                                    | 🗟 😽 🗙 🔽 Bing           | • م                                               |
| × <<br><br><br>※ 変換 ▼<br><br>< |                        |                                                   |
| 🖕 お気に入り 🛛 🍐 🏉 おすすめサ-                                                                                                    | イト 🔻 🙋 本日のおすすめアド       | <b>•</b>                                          |
| 🏉 情報環境ダイナミック                                                                                                    | ) • 🔊 • 🗆 🖶 • ~-       | -ジ( <u>P</u> ) ▼ セーフティ( <u>S</u> ) ▼ <sup>≫</sup> |
| 個人別カリキュラム設定                                                                                                    | 履修申告期間外です              | ▲<br>導入・リテラシー: 0.0 素                              |
|                                                                                                    | -目表示 科目選択              | -                                                 |
| ネットワーク科目群 日本 日本 日本 日本 日本 日本 日本 日本 日本 日本 日本 日本 日本                                                                                                    | 選択して下さい。<br>の背景が変わります。 |                                                   |
| プログラミング科目群<br>【ネットワーク設計・管理分野】                                                                                                    |                        |                                                   |
| 【ソフトウェア開発分野】<br>【ネットワークサービス開発分野】                                                                                                    | 🔲 自己表現法 [2.0] 🧇        | 🔲 歴史 I [2.0] 🧇                                    |
| - ワークショップ [1.0] 🗇                                                                                                    | 🔲 欧米・アジア事情 [2.0] 🤗 ★   | 🔲 国際経営論 [2.0] 🧇                                   |
| 🔲 コンピュータリテラシー [2.0] 🧇                                                                                                    | 🔲 都市文化 [2.0] 🧇         | 🔲 中国語 I [2.0] 🧇 🚽                                 |
| <                                                                                                    |                        | •                                                 |
| 😜 インターネッ                                                                                                    | ト   保護モード: 有効          | 🖓 🔻 🍕 100% 👻                                      |

ネットワーク・コンピュータ工学コース (JN) の場合

デジタル情報工学コース (JD)の場合

| 後 情報環境ダイナミックシラバス - Windows Internet Explorer         | x   |
|------------------------------------------------------|-----|
| 🚱 🕞 🗢 🚺 https://ds.sie.c 🔻 🔒 🔯 🐓 🗙 🖸 Bing            | • ۹ |
| × <2 2 2 2 2 2 2 2 2 2 2 2 2 2 2 2 2 2 2             |     |
| 🚖 お気に入り 🛛 🍰 🏈 おすすめサイト 🔻 🍘 本日のおすすめアド 🔻                |     |
| 「                                                    | »   |
| 個人別カリキュラム設定 履修申告期間外です 導入・リテラシー:0.0 素                 | 義   |
| 利日素元 利日凝却                                            | E   |
|                                                      |     |
| 音響・回該科自辞<br>大手に見て、「科目群<br>大手に見て、「科目群                 |     |
| □ ンステム・医用科目辞<br>【信号処理・メディア処理分野】                      |     |
| 【ユーザーインターフェース開発と可視化技術分野】<br>【マルチメディア・システム開発分野】       |     |
| □ □ □ □ □ □ □ □ □ □ □ □ □ □ □ □ □ □ □                |     |
| □ コンピュータリテラシー [2.0] 今 □ 都市文化 [2.0] 今 □ 中国語 I [2.0] 今 | -   |
|                                                      | •   |
| 😜 インターネット   保護モード: 有効 🌇 ▼ 🔍 100%                     | •   |

建築デザインコース (JS)の場合

| 🏉 情報環境ダイナミックシラバス - Window                                                                                                    | ws Internet Explorer |                                      | x    |
|----------------------------------------------------------------------------------------------------|----------------------|--------------------------------------|------|
| 🚱 🕞 🗢 🙋 https://ds.sie.c 👻 🔒                                                                                                    | 🗟 😽 🗙 📴 Bing         | ر                                    | ρ -  |
| × <<br><br><br>※ 変換 ▼<br><br>< |                      |                                      |      |
| 🚖 お気に入り 🛛 🍰 おすすめサイ                                                                                                    | ト 🔻 🙋 本日のおすすめアド      | •                                    |      |
| 🌈 情報環境ダイナミック                                                                                                    | • 🗟 • 🖃 🖶 • ^-       | -ジ( <u>P</u> ) ▼ セーフティ( <u>S</u> ) ▼ | »    |
| 個人別カリキュラム設定 🛚                                                                                                    | <b>診修申告期間外です</b>     | 導入・リテラシー: 0.0 素                      | Â    |
|                                                                                                    |                      |                                      | H    |
| ▼ 14日33                                                                                                    |                      |                                      |      |
| 建築計画料目群 なの科目の                                                                                                    | の背景が変わります。           |                                      |      |
| パーチャルリアリティー科目群                                                                                                    |                      |                                      |      |
| 【環境技術分野】<br>【デザイン分野】                                                                                                    | 🔲 自己表現法 [2.0] 🔗      | 🔲 歴史 I [2.0] 🧇                       |      |
| 🔲 🔲 ワークショップ [1.0] 🔗                                                                                                    | 🔲 欧米・アジア事情 [2.0] 🤗 ★ | 🔲 国際経営論 [2.0] 🧇                      |      |
| 🔲 コンピュータリテラシー [20] 🧇                                                                                                    | 🔲 都市文化 [2.0] 🔗       | 🔲 中国語 I [2.0] 🧇                      | -    |
| <                                                                                                    |                      |                                      | 4    |
| 😜 インターネッ                                                                                                    | ト 保護モード: 有効          | 🖓 🔻 🔍 100% ·                         | • 14 |

コミュニケーション工学コース(JC)の場合

| 後 情報環境ダイナミックシラバス - Windov | vs Internet Explorer               |                                     | 3   |
|---------------------------|------------------------------------|-------------------------------------|-----|
| Goo ▼ Phttps://ds.sie.c ▼ | 🗟 😽 🗙 🔽 Bing                       | م                                   | • • |
| × 423変換 ▼ 🔂 選択            |                                    |                                     |     |
| 🖕 お気に入り 🛛 🍰 🏉 おすすめサイ      | ト 🔻 🙋 本日のおすすめアド.                   | 🔻                                   |     |
| 🏉 情報環境ダイナミック              | • 🔊 • 🖃 🖶 • ぺ-                     | -ジ( <u>P)</u> ▼ セーフティ( <u>S</u> ) ▼ | »   |
| 個人別カリキュラム設定 🥂             | 修申告期間外です                           | <b>導入・リテラシー</b> : 0.0               | Â   |
|                           | 科目表示 科目選択<br>扱して下さい。<br>)背景が変わります。 |                                     |     |
| 【インターフェースデザイン工学分野】        |                                    |                                     |     |
| 🔲 カリキュラム計画 [1.0] 🔗        | 🔲 自己表現法 [2.0] 🤗                    | 🔲 歴史 I [2.0] 🧇                      | -   |
| 🔲 ワークショップ [1,0] 🛷         | 📃 欧米・アジア事情 [2.0] 🧇 ★               | 🔲 国際経営論 [2.0] 🧇                     |     |
| 🔲 🔲 コンピュータリテラシー [2.0] 🛷   | 🔲 都市文化 [2.0] 🧇                     | 🥅 中国語 I [2.0] 🧇                     | -   |
|                           |                                    | 4                                   |     |
|                           | ヽ  保護モード: 有効                       |                                     |     |

(2) 科目群を選択した後、「科目表示」をクリックします.

| 🏉 情報環境ダイナミックシラバス - Window               | ws Internet Explorer  |                                      | X        |
|-----------------------------------------|-----------------------|--------------------------------------|----------|
| 🚱 🕞 🗢 🙋 https://ds.sie.c 👻 🔒            | 🖄 😽 🗙 📴 Bing          | ۶                                    | <b>,</b> |
| × <<br>☆ 変換 ▼  > 選択                     |                       |                                      |          |
| 🚖 お気に入り 🛛 🍰 🏉 おすすめサイ                    | 、ト 🔻 🙋 本日のおすすめアド.     | 🔻                                    |          |
| 🌈 情報環境ダイナミック                            | • 🔊 • 🖃 🌐 • 🗠         | -ジ( <u>P</u> ) ▼ セーフティ( <u>S</u> ) ▼ | **       |
| 個人別カリキュラム設定 🥂                           | <b>፪修申告期間外です</b>      | 導入・リテラシー: 0.0 素                      |          |
| ネットワーク科目群 マ 科                           | 目表示 科目選択              |                                      |          |
| コース基幹の各科目群または分野を建<br>科目表示をクリックすると対象の科目の | 鉄して下さい。<br>D背景が変わります。 |                                      |          |
| 導入・リテラシー                                |                       |                                      |          |
| 🗐 カリキュラム計画 [1,0] 🔗                      | 🗐 自己表現法 [2.0] 🧇       | 🕅 歴史 I [2.0] 🧇                       |          |
| 🔲 ワークショップ [1.0] 🔗                       | 🔲 欧米・アジア事情 [2.0] 🤗 ★  | 🔲 国際経営論 [2.0] 🧇                      |          |
| 🔲 コンピュータリテラシー [20] 🧇                    | 🔲 都市文化 [2.0] 🧇        | 🥅 中国語 I [2.0] 🧇                      | -        |
| < <u> </u>                              |                       | •                                    |          |
| € インターネッ                                | ト 保護モード: 有効           | 🐴 🔻 🍕 100% 🔻                         | ai       |

(3) 科目群が、青色で表示されます.

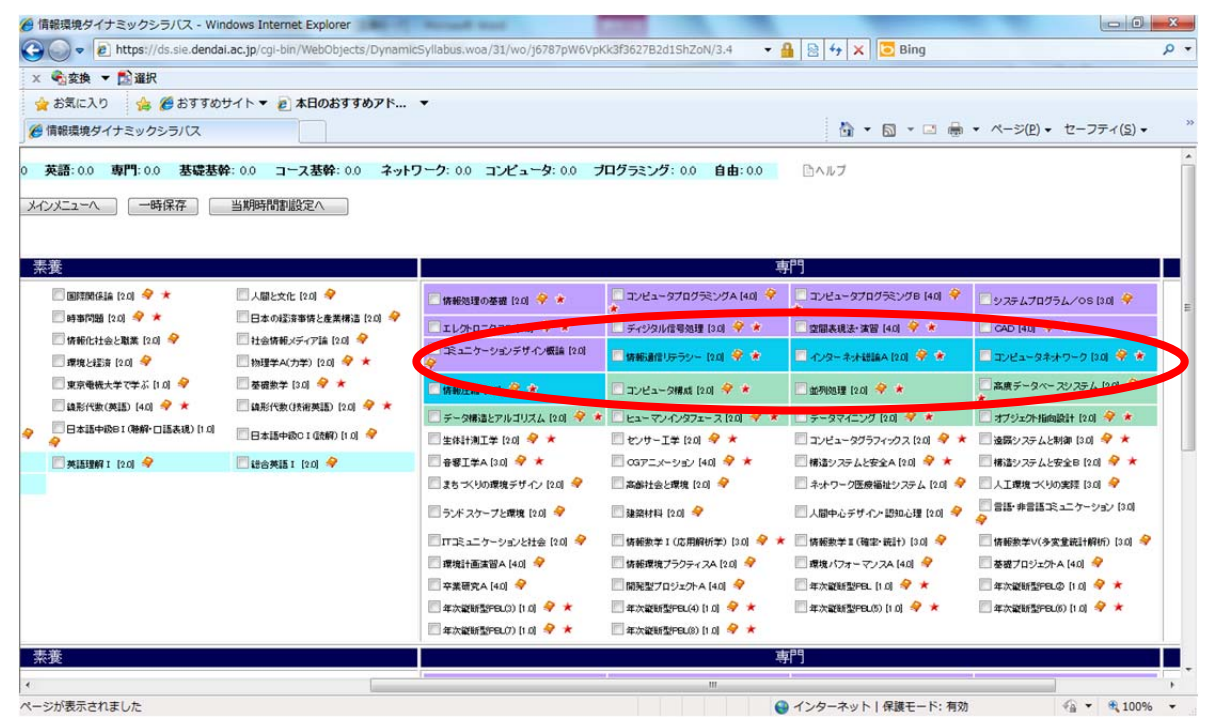

## (4) 「<mark>科目選択</mark>」をクリックした場合は、科目群に設定されている科目が青色で表示さ

れ,科目がチェックされます.

| <ul> <li>● 情報環境ダイナミックシラバ</li> <li>● ● https://ds.s</li> </ul>            | に、- Windows Internet Explorer<br>iie.dendai.ac.jp/cgl-bin/WebObjects | s/DynamicSyllabus.woa/31/wo/j678 | 37pW6VpKk3f3627B2d1ShZoN/4.4  | 🕶 🔒 😒 🎸 🗙 🔽 Bing          |                                                      | <u>ع</u><br>م |
|--------------------------------------------------------------------------|----------------------------------------------------------------------|----------------------------------|-------------------------------|---------------------------|------------------------------------------------------|---------------|
| × 名変換 マ 認選択<br>会お気に入り 合 Ø                                                | おすすめサイト 🔻 🔊 本日のおすす                                                   | めアド マ                            |                               |                           |                                                      |               |
| 🏀 情報環境ダイナミックシラ                                                           | גזע                                                                  |                                  |                               | 🖞 • 🖸 •                   | ・ ページ(P)・ セーフティ(S)・                                  |               |
| :0.0 <b>專門:</b> 18.0 基礎基象<br>2へ 一時保存                                     | ✿:00 コース基幹:180 ネット<br>当期時間割設定へ                                       | <b>ワーク: 180 コンピュータ: 0.0</b>      | <b>ブログラミング: 0.0 自由: 0.0</b>   | <u>□</u> ヘルブ              |                                                      |               |
|                                                                          |                                                                      |                                  | <u>.</u>                      | P9                        |                                                      |               |
| @\$\$\$\$\$\$\$\$\$\$\$\$\$\$\$\$\$\$\$\$\$\$\$\$                        | 🗐 人間と文化 [2.0] 🧇                                                      | 🔄 情報処理の基礎 [2.0] 🔶 🗶              | □コンピュータブログラミングA (40) +        | コンビュータブログデミングB (40) ※     |                                                      |               |
| 亨都同語 [2.0] 🤗 ★                                                           | 日本の経済事情と産業構造 [2.0] 🤗                                                 | エレクトロニクスB (30) + *               | ジタル信号処理 (3.0) 🔶 *             | ~<br>□空間表現法·演習 [40] 🔶 ★   | CAD [40] 🔗 \star                                     |               |
| F報化社会と敬業 [2.0] 💜                                                         | □ 社会情報メディア論 [2.0] ※                                                  | - コミュニケーションデザイン概論 [20]           | 7                             |                           | 👿 エッピュータネオワーク はの 🤗 🚖                                 |               |
| 「京電機大学で学ぶ [1.0] 🔗                                                        | と経済 [20] マ □ 物理学A(力学) [20] マ ★<br>電気大学で学ぶ [10] マ ■ 基礎教学 [30] マ ★     | ✓ 情報正前 (2.0) 辛 ★                 | 🔲 コンピュータ構成 [20] 🔗 ★           | 🗌 並列処理 [2.0] 🛷 ★          | □ 高度データペースシステム [215]                                 |               |
|                                                                          | □編形代数(技術英語)[20] ▼ ×                                                  | 🦳 データ構造とアルゴリスム [2:0] 🤗 🗯         | * 📃 ヒューマンインタフェース (20) 🧳 \star | データマイニング (2.0) 🤗 \star    | 🔲 オブジェクト指向設計 [2.0] 🌳 📩                               |               |
|                                                                          | 🗌 日本語中級C I (読解) [1.0] 🔗                                              | □ 生体計測エーマー いいのの か                | 🔟 センサー工学 [20] 🤗 ★             | 🗐 コンピュータグラフィックス (20) 🔗 ★  |                                                      |               |
| \$\$\$\$\$\$\$\$\$\$\$\$\$\$\$\$\$\$\$\$\$\$\$\$\$\$\$\$\$\$\$\$\$\$\$\$ | 🗐 総合英語 I [2.0] 🧇                                                     | □ 音響工学A [3.0]                    | 🔲 03アニメーション [40] 🔗 ★          | □ 構造システムと安全A [20]         |                                                      |               |
|                                                                          |                                                                      | □ まちつくりの環境デザイン [2.0] 🔗           | 📃 高齢社会と環境 [2.0] 🤗             | ネットワーク医疫痛社システム [2.0] 🤗    | □ 人工環境づくりの実祥 [3:0] 🔗                                 |               |
|                                                                          |                                                                      | ランドスケーブと環境 [20] 🧇                | 一 建築材料 [2.0] - 令              | 人間中心デザイン 認知心理 [20] 🤗      | <ul> <li>□ 言語・非言語コミュニケーション [3:0]</li> <li></li></ul> |               |
|                                                                          |                                                                      | □□□ミュニケーションと社会 [2.0] 🤗           | 📃 情報数学 I (応用解析学) [3.0] 🤗 ★    | 📃 情報数学 II (確定·統計) [3.0] 🤗 | 📃 情報教学V(多変量統計解析) [3.0] 🧇                             |               |
|                                                                          |                                                                      | 🗐 環境計画演習A [4.0] 🔗                | 🔄 情報環境ブラクティスA [2.0] 🧇         | 一環境バフォーマンスA [40]  令       | 🗐 基礎プロジェクトA (4:0) 🧇                                  |               |
|                                                                          |                                                                      | 🕅 卒業研究A [4.0] 🔗                  | 📃 開発型プロジェクトA [4.0] 🧇          | 📃 年次戰斷型PBL [1.0] 🤗 ★      | 🗐 年次縦断型FBLØ [1.0] 🔗 ★                                |               |
|                                                                          |                                                                      | 🗐 年次縦断型FBL(3) (1.0) 🔗 ★          | 📃 年次縦断型FBL(4) [1.0] 🔗 ★       | 📃 年次載新型FBL(5) [1.0] 🔗 ★   | 🗌 年次縦断型PBL(6) (1.0) 🤗 ★                              |               |
|                                                                          |                                                                      | 🔲 年次撤销型(PBL(7) [1.0] 🤗 ★         | 🕅 年次縦断型PEL(8) [1.0] 🔗 ★       |                           |                                                      |               |
|                                                                          |                                                                      |                                  | 専                             | P9                        |                                                      |               |
|                                                                          |                                                                      | Daimag                           |                               |                           |                                                      |               |